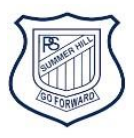

# Summer Hill Public School's online library

# How to borrow and read an eBook on Orbit

1 Logon to your student portal with your Department of Education (DoE) username and password

# 2 Go to Oliver Library

| 🍰 Home - Student Portal - Departri 🗙 🚽 | +                                                                                                    |                                                   | 5      |
|----------------------------------------|----------------------------------------------------------------------------------------------------|---------------------------------------------------|--------|
| ← → C ☆ 🏾 🗎 portal.det.nsw.c           | edu.au/group/kidspace                                                                                | x 💷 🔞 😫                                           | . 0    |
| 🚻 Apps 📙 Department Links 📙 DEC L      | .inks 👌 16 Cute Handmade 🔞 (709) Pinterest 📧 Books at Manic > st 🧧 FVPS Admin diary r                |                                                   |        |
| NSW Department of Education            |                                                                                                    |                                                   |        |
| Student Portal                         |                                                                                                    |                                                   |        |
| 🟦 Home                                 | Coogle Search Hide                                                                                   | & My bookmarks                                    | Hide   |
| <u>,</u> Email                         | Google Q Enter your search words here Search                                                         | List name<br>Name your custom bookmarks list here |        |
| Oliver Library                         | 25 Calendar Hide                                                                                     | Create new list                                   |        |
| Help                                   | you to verify who you are to Google so that we can look<br>Please select the Authorise button below. | Earning                                           | Hide   |
| Notifications                          | Authorise                                                                                            | Premier's Reading Challenge                       |        |
| 🦪 Change password                      |                                                                                                    | National Geographic<br>My School Library (Oliver) |        |
| Change Colours                         |                                                                                                    | Show more -                                       |        |
| 🖒 Sign Out                             |                                                                                                    | Games                                             | Hide   |
| Feedback                               |                                                                                                    | ABC's The Playground                              |        |
|                                        |                                                                                                    | BBC - Games                                       |        |
|                                        |                                                                                                    |                                                   |        |
|                                        |                                                                                                    | 1                                                 | 1:50 - |

#### 3 Go to Orbit

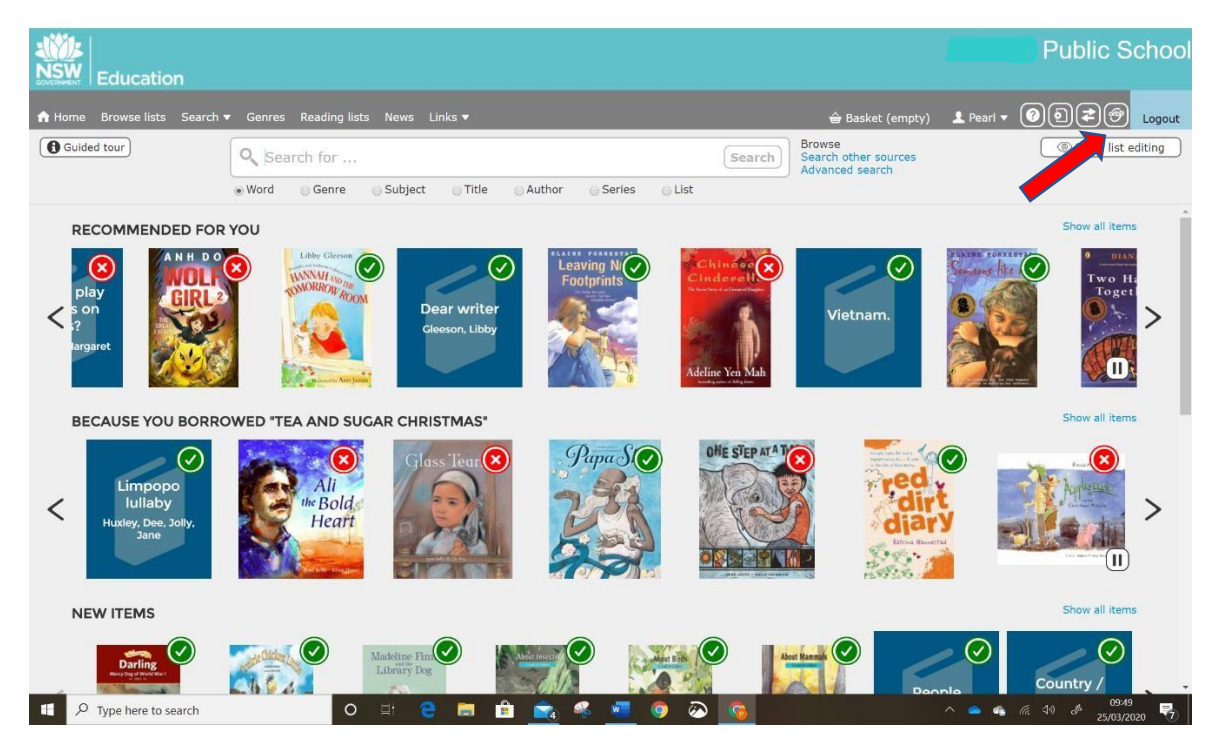

#### 4 Go to eBooks

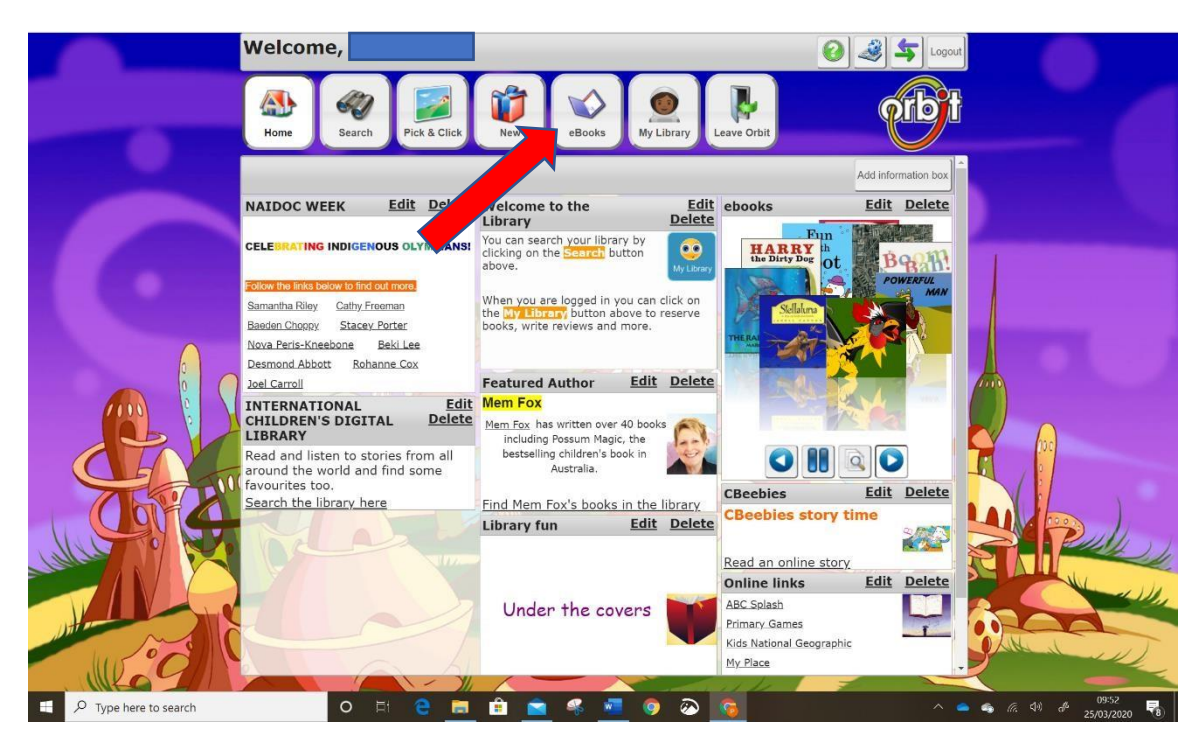

5 Scroll through the eBooks to find the one you would like to read, or search for one

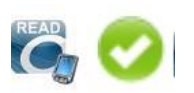

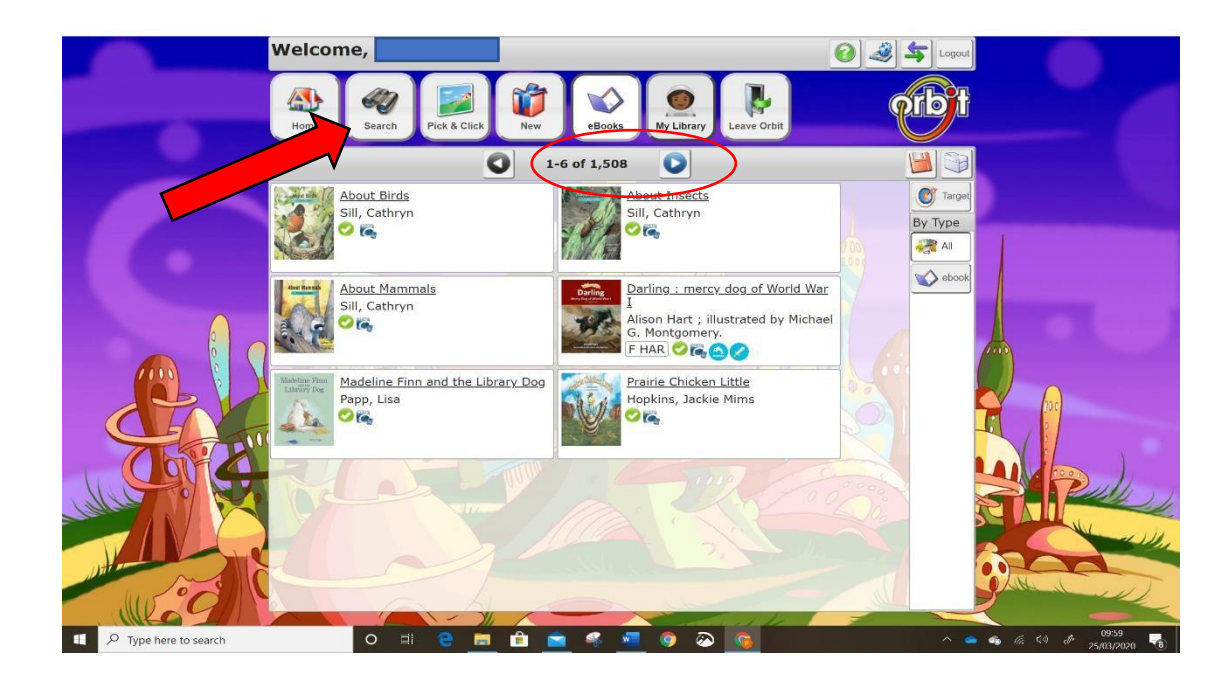

#### 7 Click on the title of the eBook you want to read

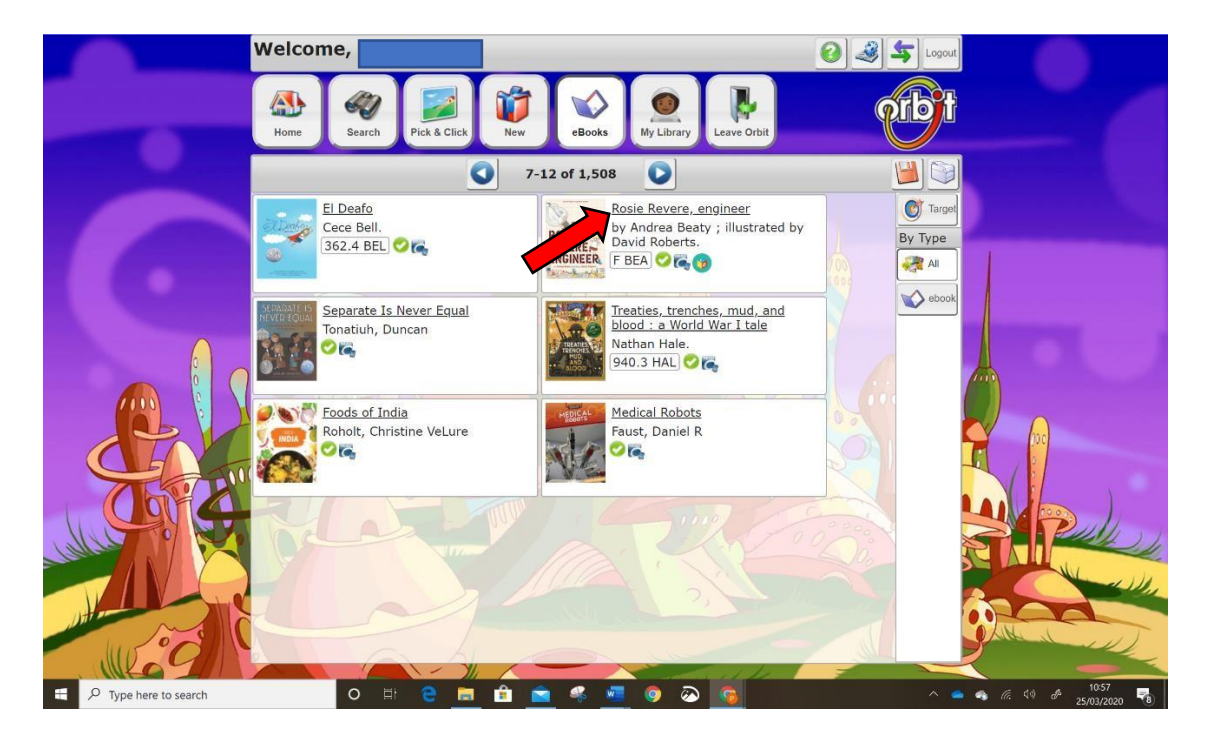

### 8 Click **OPEN** to read your book

|                       |                                                                                                    | ×                   |  |
|-----------------------|----------------------------------------------------------------------------------------------------|---------------------|--|
|                       | Reader Rating ( <u>O Reviews)</u> More like this                                                                                                    | Î                   |  |
| 🚱 Rosie Revere, e     | engineer / by Andrea Beaty ; illustrated by David Roberts. (2014)                                                                                           | 1                   |  |
| Authors:              | Beaty, Andrea (5)<br>Roberts, David (14)                                                                                                    | ROSIE               |  |
| Check Out:            | S OPEN                                                                                                    | ENGINEER            |  |
|                       | an ready - if nothing happens, check that popups are enabled in your browser                                                                                | Inumphali           |  |
| Publication           | 1 a bask (20 pages) i esteur Illustrations                                                                                                    |                     |  |
| ption:                | 1 e-book (su pages) : colour illustrations.                                                                                                    |                     |  |
| Notes:                | Description based on print version record and online preview.                                                                                               |                     |  |
|                       | Available in PDF format.                                                                                                    |                     |  |
| ISBN:                 | 9781613125304                                                                                                    |                     |  |
| Abstract:             | Summary: An aspiring young engineer must first conquer her fear of failure.                                                                                 |                     |  |
| Publisher:            | New York: Abrams Books for Young Readers (15), 2014                                                                                                    | 1                   |  |
| SCIS subjects:        | Failure - Fiction     (2)       Persistence - Fiction     (13)       Engineering - Fiction     (2)       E-books     (1145)       (see broader term: Books) |                     |  |
| GMD:                  | Overdrive READ                                                                                                    |                     |  |
| ScOT terms:           | E-books (1145)<br>Engineering (9)<br>Persistence (11)<br>Elction (1733)<br>Verse stories (164)                                                              |                     |  |
| Genres:               | Stories in rhyme (97)                                                                                                    |                     |  |
| 1 Loy                 |                                                                                                    | -                   |  |
| ₽ Type here to search | o 🗉 🤤 💼 🏦 🕿 🤻 🚾 💿 🐼 👩 🔷 🗠 🔺                                                                                                    | 09:57<br>25/03/2020 |  |

9 Your eBook will open in a new tab. Click on the far-right side of the book to turn the pages forward, and on the left far side to turn pages back.

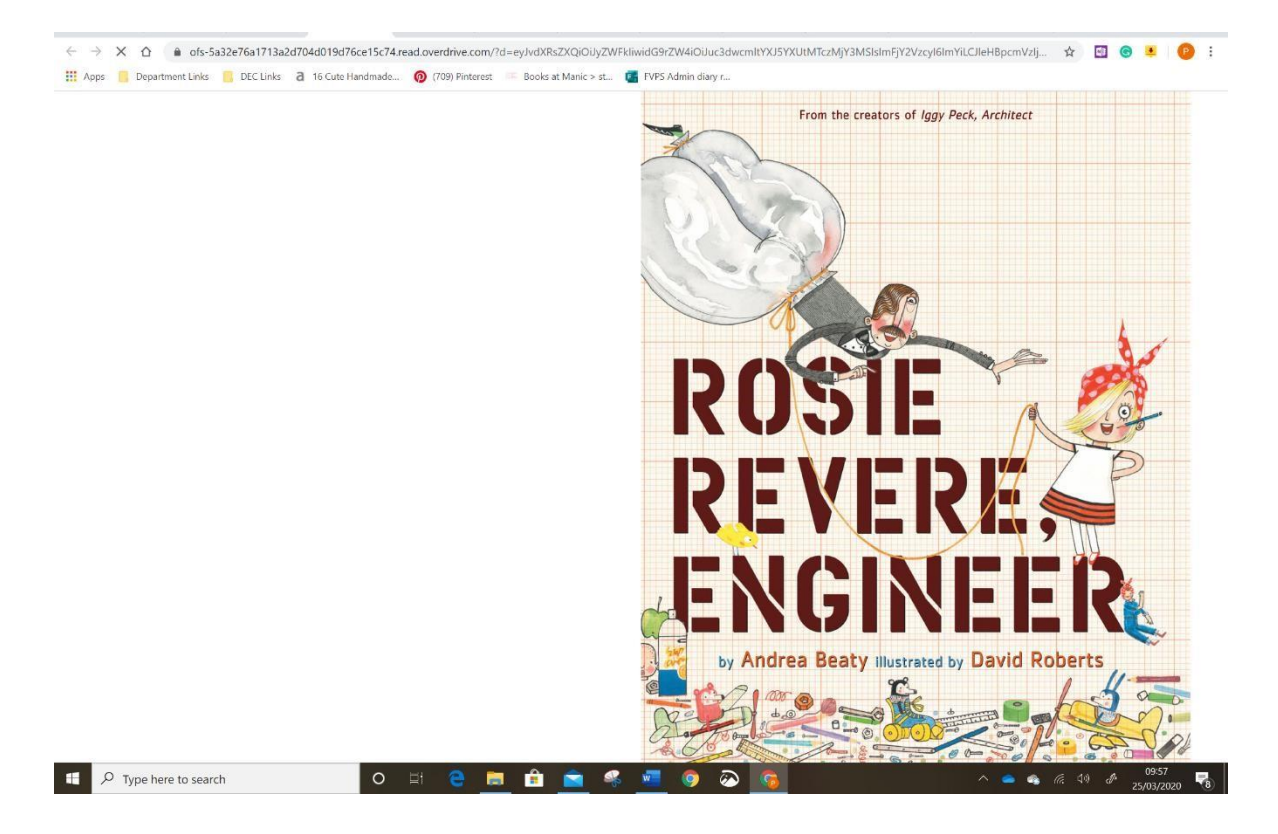

# Returning your eBook

1 After reading the eBook close the tab. G context 🗴 🛔 🛔 Home - X 🛛 🚯 Orbit - 🛛 X 💦 🚱 Google X 🗌 + - 5 × te 15c74.read.overdrive.com/?d=eyJvdXRsZXQiOUyZWFkliwidG9rZW4iOUJuc3dwcmltYXJ5YXUtMTczMjY3MSIsImFjY2VzcyI6ImYiLCJIeHBpcmVzIj... 🖈 🔟 🙆 😣 | 🙆 🗄  $\leftrightarrow$   $\rightarrow$  C  $\triangle$   $\triangleq$  ofs-5a32e76a17a 6 Cut 👯 Apps 📔 Depart ndmade... 👩 (709) Pinterest 📧 Books at Manic > st... 🧧 FVPS Admin diary r... THIS IS THE STORY OF ROSIE REVERE, who dreamed of becoming a great engineer. In Lila Greer's classroom at Blue River Creek, young Rosie sat shyly, not daring to speak. 10 a1713a2d7 Type here to search 0 🧟 🚾 0  $\overline{\mathbf{a}}$ 

### 2 Close the eBook details tab too.

| G context · X 🚆 Home - S X 🔮 Home - S X 🔮 Google C X 🔮 Google C X 📲 Natural V X 🔮 Www.oni: X 🖷 Docume : X 😰 Fean Uni X 📲 (14) nam : X 🔄 Epid - Bo X | +                                           |
|----------------------------------------------------------------------------------------------------|---------------------------------------------|
| - > C 🛆 🔒 oliver214.library.det.nsw.edu.au/oliver/junior.do7_open=1                                                                                 | 🖈 🔝 🕒 🚨 😰 E                                 |
| 🗓 Apps 📙 Department Links. 🍯 DEC Links 👌 16 Cute Handmade 🔞 (709) Pinterest 🤍 Books at Manic > st 🚺 TVPS Admin diary r                              |                                             |
| Welcome, Cartana A                                                                                                    |                                             |
|                                                                                                    | ×                                           |
|                                                                                                    |                                             |
| Reader Rating ( <u>0 Reviews</u> ) More like this                                                                                                   |                                             |
|                                                                                                    | -                                           |
| Solution Revere, engineer / by Andrea Beaty ; illustrated by David Roberts. (2014)                                                                  | (Ng)                                        |
| Authors: Beaty, Andrea (5)                                                                                                    | ROSIE                                       |
| Check Dutt                                                                                                    | REVERE-                                     |
| Scheck Odd. S OPEN                                                                                                    | ALTONIC LINE                                |
| Loan ready - if nothing happens, check that popups are enabled in your browser                                                                      | Thumbnall                                   |
| Publication Year: 2014                                                                                                    |                                             |
| Description: 1 e-book (30 pages) : colour illustrations.                                                                                            |                                             |
| Notes: Description based on print version record and online preview.                                                                                |                                             |
| Available in PDF format                                                                                                    |                                             |
| ISBN: 9781613125304                                                                                                    |                                             |
| Abstract: Summary: An aspiring young engineer must first conquer her fear of failure.                                                               |                                             |
| Publisher: New York: Abrams Books for Young Readers (15), 2014                                                                                      |                                             |
| SCIS subjects: Fallure - Fiction (2)<br>Persistence - Fiction (13)<br>Engineering - Fiction (2)<br>E-books (1145)<br>(see broader term: Books)      |                                             |
| GMD: Overdrive READ                                                                                                    |                                             |
| ScOT terms: E-books (1145)<br>Engineering (9)<br>Persistence (11)<br>Fiction (1733)<br>Verse stories (164)                                          |                                             |
| Genres: 👧 Stories in rhyme (97)                                                                                                    | 7/                                          |
| W//olver?Alilinary.det reweduau/olver/junice.dot.open-19                                                                                            |                                             |
| = 🔎 Type here to search 🛛 🔿 🗄 🤮 🚍 🖆 🛸 🧐 🖓 🧑 🔊 🥎 🗠 🔺                                                                                                 | € 44) d <sup>4</sup> 09:58<br>25/03/2020 ₹8 |

### 3 Go to My Library

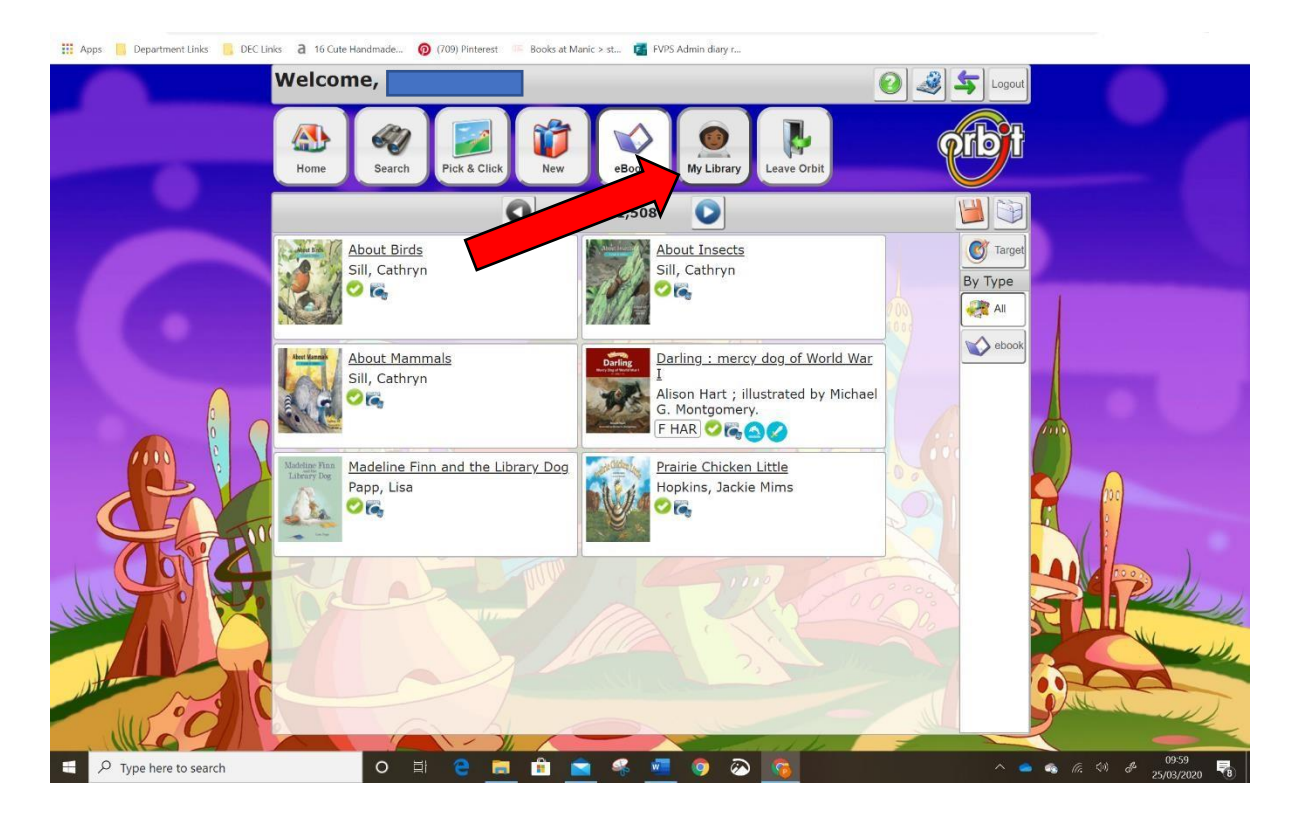

### 4 Go to LOANS

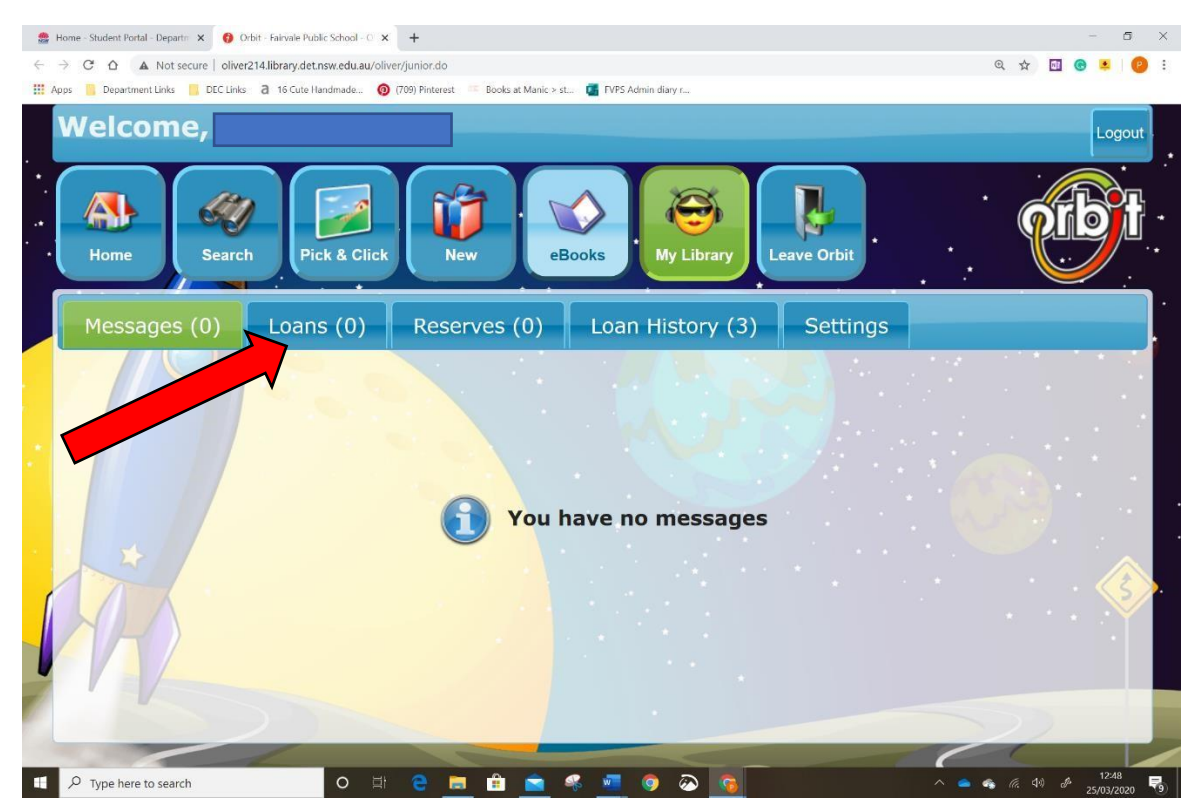

### 5 Click Return

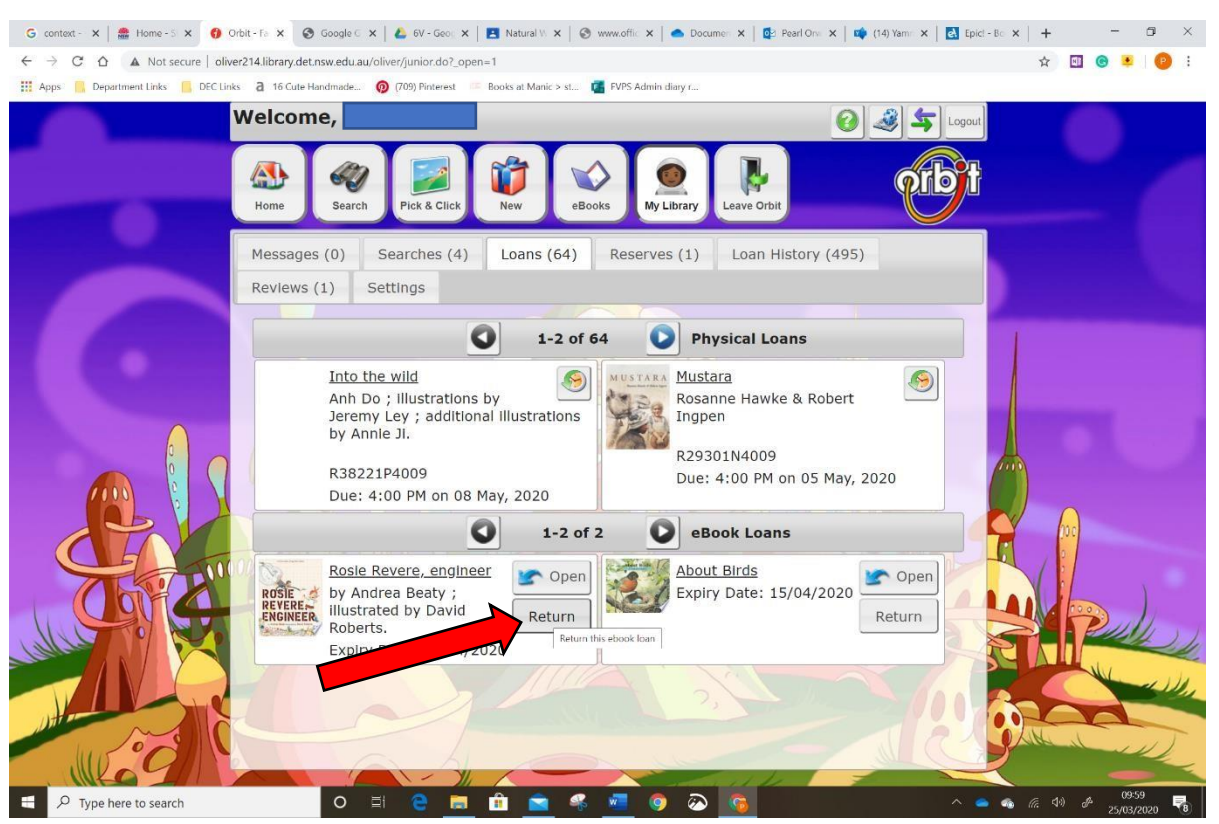

### 6 Click Return again

| ← → C ☆ ▲ Not secure   oliver2        | 214.library.det.nsw.edu.au/oliver/junior.do?_open=1                                                                                                    | 🖈 🖬 🞯 🚨 😰 :                                            |
|---------------------------------------|----------------------------------------------------------------------------------------------------|--------------------------------------------------------|
| 🔛 Apps 📙 Department Links 📒 DEC Links | 👌 16 Cute Handmade 🧑 (709) Pinterest 🌾 Books at Manic > st 🧃 FVPS Admin diary r                                                                                                    |                                                        |
| W                                     | Velcome, O Search Pick & Cirk Ver Pick & Cirk Ver Pick & Cirk | •                                                      |
|                                       | Messages (0) Searches (4) Loans (64) Reserves (1) Loan History (495)<br>Reviews (1) Settings                                                                                                    |                                                        |
|                                       | Into the wild     RETURN     ×       Anh Do ; illustrati     Jeremy Ley ; add     Are you sure you want to return this eBook?     wke & Robert       Jeremy Ley ; add     Are you sure you want to return this     99       R38221P4009     M on 05 May, 2020       Due: 4:00 PM on     ans                                                                                                    |                                                        |
|                                       | Rosie Revere, enc<br>by Andrea Beaty<br>REVERE<br>Roberts.<br>Expiry Date: 15/04/2020<br>Return<br>Roberts.<br>Expiry Date: 15/04/2020                                                                                                    | enshot saved<br>screenshot was added to your<br>Drive. |
| P     Type here to search             | 0 H C A C C C C C C C C C C C C C C C C C                                                                                                    | rive<br>                                               |

You are able to have two ebooks on loan at once.

Each loan lasts for two weeks.

You are able to borrow up to 30 ebooks in a month.

**RESERVATIONS** can be made if the ebook you want is on loan to someone else.

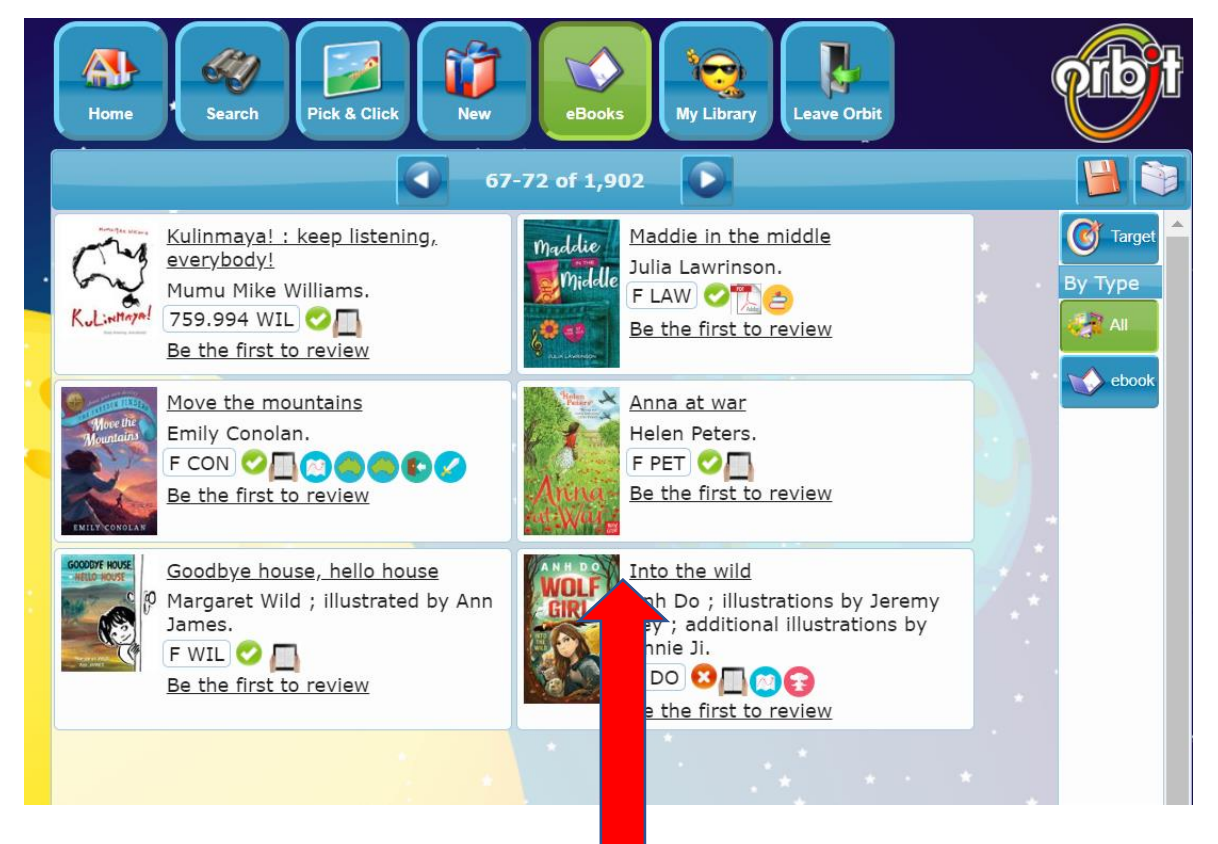

Click on the title.

|                   |                                      |                                                                                                    | ANA Logard                                                             |
|-------------------|--------------------------------------|----------------------------------------------------------------------------------------------------|------------------------------------------------------------------------|
|                   |                                      |                                                                                                    |                                                                        |
|                   |                                      | Reader Rating ( <u>0.Reviews</u> )                                                                                                    | More like this                                                         |
| Into the wild /   | Anh Do ; illu                        | istrations by Jeremy Ley ; additional illustrations by Annie Ji. (2019)                                                                                                    | ANH DO                                                                 |
| Authors:          | <u>Do, Anh</u> (28)<br>Lev, Jeremy ( | (5)                                                                                                    | GRL                                                                    |
| Check Out:        | PLACE HOLE                           | D                                                                                                    |                                                                        |
| 1                 | There e no av                        | wailable copies of this title. (0 holds waiting)                                                                                                    |                                                                        |
| Publication Year: | 2019                                 |                                                                                                    |                                                                        |
| Description:      | 1 e-t (211                           | pages)                                                                                                    |                                                                        |
| Notes:            | Desc <mark>ion bas</mark>            | sed on print version record and vendor's metadata.                                                                                                    | _                                                                      |
| A                 | Avail e in EPI                       | UB format.                                                                                                    |                                                                        |
| ISBN: 9           | 9781 87159                           | 18                                                                                                    |                                                                        |
| Abstract:         | Sumi y: Whe<br>long. hen a i         | en disaster separates Gwen from her family, she must fend for herself, all alone in the wilderne<br>wolf puppy, a labrador, chihuahua, and greyhound want to make friends, Gwen discovers talen | ess. Luckily, she's not alone for<br>ts she didn't know she possessed. |
|                   |                                      |                                                                                                    |                                                                        |
| Into the wild     |                                      |                                                                                                    |                                                                        |
|                   |                                      |                                                                                                    |                                                                        |
|                   |                                      |                                                                                                    |                                                                        |

Click on the 'Place Hold' button.